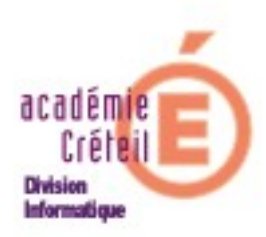

<u>Préparer le cahier de texte</u> <u>du Cartable en ligne</u>

## **Remarques préalables :**

- Si vous choisissez de créer les utilisateurs, classes, matières et groupes « à la main », reporter-vous à la note en fin de documentation.

Pour alimenter le cahier de texte vous aurez besoin des deux fichiers XML :

- STS\_emp\_RNE\_année. Celui qui a servi à créer les comptes des enseignants dans SCRIBE.
- EDT\_vers\_STS\_RNE\_année, qui est le fichier d'exportation vers SCONET de l'emploi du temps.

*Remarque :* Tous les établissements n'ont pas forcément une application qui traite les emplois du temps. Seuls EDT de index-éducation et UDT de OMT fournissent cette application. Les établissements qui n'ont pas une de ces deux applications ne renseigneront pas le deuxième champ. Il faudra alors que les enseignants remplissent individuellement leur emploi du temps.

Si vous voulez utiliser des fichiers plus récents pour alimenter le cahier de texte, il sera plus prudent de réimporter les comptes (mis à jour) dans SCRIBE. Cela peut être le cas lorsque des données récentes ont été saisies depuis l'extraction qui a servi à alimenter SCRIBE.

## **Importation des fichiers**

Pour réaliser l'importation dans le cartable en ligne, il faut être administrateur du cartable. Donc se loguer en *admin*.

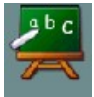

Cliquer ensuite sur l'icône du cahier de texte.

La page d'accueil de l'administration du cahier de texte est la suivante :

| Cahier de textes                                                                                                    |
|----------------------------------------------------------------------------------------------------|
| ADMINISTRATION                                                                                                    |
| Importation des données en début d'année                                                                             |
| Saisie - Gestion des enseignants et mot de passe Administrateur                                                      |
| Saisie - Gestion des classes                                                                                         |
| Saisie - Gestion des matières                                                                                        |
| Saisie - Gestion des groupes                                                                                         |
| Saisie des dates de vacances (Facultatif mais conseillé)                                                             |
| Programmation Semaine A et semaine B                                                                                 |
| Conseils de sécurité - Protection de certains dossiers                                                               |
| Sauvegarde de la base de données (génération d'un fichier dump.sql)                                                  |
| Consulter la Faq en ligne (Editeur mathématiques, liaison LDAP, mise à jour, correctifs, sécurité, licence, astuces) |
| Retour à l'Accueil (Identification de l'enseignant et saisie de son emploi du temps)                                 |

Cliquer sur « Importation des données en début d'année ».

La page suivante s'ouvre.

| Cahier de textes                                                                                                    |  |  |  |  |  |  |
|----------------------------------------------------------------------------------------------------|--|--|--|--|--|--|
| ADMINISTRATION                                                                                                    |  |  |  |  |  |  |
| Importation de l'emploi du temps<br>Pour importer l'emploi du temps, vous avez besoin de deux fichiers xml,                                                                                                    |  |  |  |  |  |  |
| <ul> <li>le premier obtenu après exportation des données de sconet</li> <li>le second obtenu par export des données de l'emploi du temps de votre logiciel d'emploi du temps.</li> </ul>                        |  |  |  |  |  |  |
| Vérifiez que vous avez ces deux fichiers avant de commencer la procédure                                                                                                    |  |  |  |  |  |  |
| Veuillez fournir le fichier d'export de sconet sts_emp_RNE_anneescolaire.xml Parcourir                                                                                                    |  |  |  |  |  |  |
| Veuillez fournir le fichier d'export de votre logiciel d'emploi du temps emp_sts_RNE_anneescolaire.xml<br>Ce fichier est optionnel mais permet de compléter les emplois du temps des professeurs !<br>Parcourir |  |  |  |  |  |  |
| Valider                                                                                                    |  |  |  |  |  |  |

Renseigner le chemin où se trouvent le ou les deux fichiers requis (voir *Remarque* page 2), puis *valider*.

Deux cas sont alors possibles :

- 1. C'est la première utilisation du cahier de texte, donc tout doit être renseigné : comptes, emploi du temps, groupes...
- 2. Vous avez déjà intégré des données, et vous souhaitez seulement en rajouter ou en mettre à jour quelques-unes.

-----

1. <u>Première utilisation :</u>

Après la phase d'importation des fichiers XML, la page suivante indique des renseignements fournis par les extractions, et vous demande de cocher le type d'installation à poursuivre. Cochez le bouton « *vous voulez juste ajouter de nouvelles données* ».

Cliquer sur « *Continuer* »

On arrive alors sur la page du choix des alternances. C'est à dire qu'il faut opter pour le type d'alternances de certains cours (cours de quinzaine en général).

Si l'alternance est de type « Quinzaine » (Q1 et Q2) cocher semaine A en Q1 et semaine B en Q2.

Si l'alternance est de type « Semestriel » (S1 et S2) cocher semaine A en S1 et semaine B en S2.

| Cahier de textes                                                               |                                                                                                    |  |  |  |  |  |  |
|--------------------------------------------------------------------------------|----------------------------------------------------------------------------------------------------|--|--|--|--|--|--|
| Vou                                                                            | is avez choisi de réinitialiser les emplois du temps.                                                                                                    |  |  |  |  |  |  |
| Choix des alternances                                                          |                                                                                                    |  |  |  |  |  |  |
| Veuillez choisir parmi les alternances trou<br>Se<br>H<br>Q1<br>Q2<br>S1<br>S2 | uvées, celles correspondants aux cours hebdomadaires, ainsi que celles correspondants<br>aux semaines A et B.<br>eules ces alternances sont traitées pour l'instant :<br><ul> <li>Hebdomadaire</li> <li>Semaine A</li> <li>Semaine B</li> <li>Hebdomadaire</li> <li>Semaine A</li> <li>Semaine B</li> <li>Hebdomadaire</li> <li>Semaine A</li> <li>Semaine B</li> <li>Hebdomadaire</li> <li>Semaine A</li> <li>Semaine B</li> <li>Hebdomadaire</li> <li>Semaine A</li> <li>Semaine B</li> <li>Hebdomadaire</li> <li>Semaine A</li> <li>Semaine B</li> <li>Hebdomadaire</li> <li>Semaine A</li> <li>Semaine B</li> <li>Hebdomadaire</li> <li>Semaine A</li> <li>Semaine B</li> <li>Continuer</li> </ul> |  |  |  |  |  |  |

Cliquer sur *continuer*, et renseigner ce qui correspond aux demi-groupes à incorporer.

| Cahier de textes                                                                                                    |                                                                                                    |                                                                                                    |                                                                                                    |                                                                                                    |                                                                         |        |  |  |
|----------------------------------------------------------------------------------------------------|----------------------------------------------------------------------------------------------------|----------------------------------------------------------------------------------------------------|----------------------------------------------------------------------------------------------------|----------------------------------------------------------------------------------------------------|-------------------------------------------------------------------------|--------|--|--|
| Indiquez parmi les groupes ci-des<br>group                                                                           | sous, ceux qui co<br>e B dans l'applicat                                                                                                    | Import des<br>rrespondent<br>ion au lieu de                                                            | <b>groupes</b><br>à des demi-gro<br>u nom complet                                                                               | upes par clas<br>indiqué ci-de:                                                                                                    | se, ils seront nommés group<br>ssous .                                  | e A et |  |  |
| Décochez la case 'Inc<br>Nom<br>5_DGR_4<br>5_EGR_4<br>5_EGR_8<br>5_EGR_8<br>5_8_GR_<br>5_8_GR_<br>3_A_GR_<br>3_A_GR_ | <ul> <li>Orporer' si vous no</li> <li>Groupe A</li> <li>Groupe A</li> <li>Groupe A</li> <li>Groupe A</li> <li>Groupe A</li> <li>Groupe A</li> <li>Groupe A</li> <li>Groupe A</li> <li>Groupe A</li> <li>Groupe A</li> </ul> | ype de<br>Groupe B<br>Groupe B<br>Groupe B<br>Groupe B<br>Groupe B<br>Groupe B<br>Groupe B<br>Groupe B | voir apparaître<br>Groupe réd<br>Groupe réd<br>Groupe réd<br>Groupe réd<br>Groupe réd<br>Groupe réd<br>Groupe réd<br>Groupe réd | e le groupe da<br>I<br>uit O Autre<br>uit O Autre<br>uit O Autre<br>uit O Autre<br>uit O Autre<br>uit O Autre<br>uit O Autre<br>uit O Autre | ns le cahier de textes.<br>ncorporer<br>V<br>V<br>V<br>V<br>V<br>V<br>V |        |  |  |

Le détail vous sera donné si vous avez coché la case « *Voir le détail de l'importation* » (3 pages auparavant).

Cliquer sur *continuer* en bas de la page.

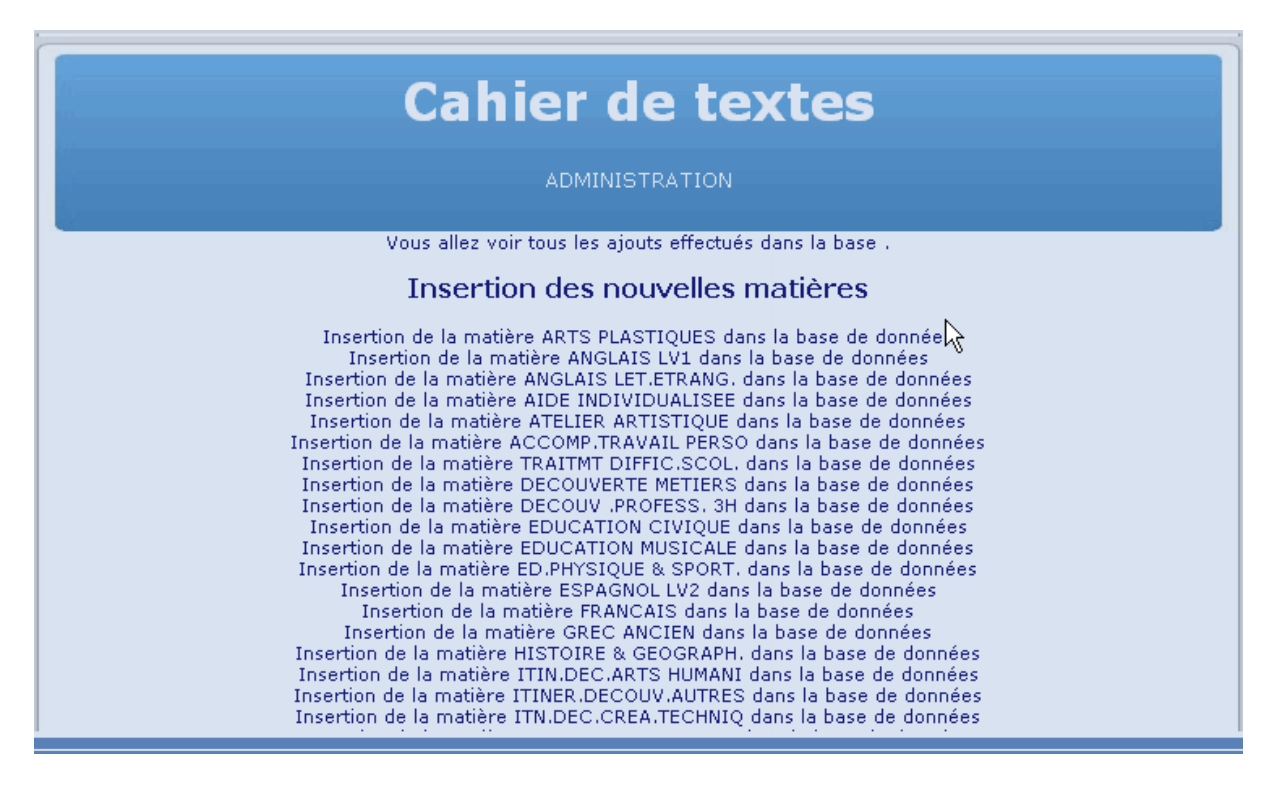

Toutes les nouvelles insertions se font.

2. Ajout et/ou mise à jour :

Après la phase d'importation des fichiers XML, la page suivante indique des renseignements fournis par les extractions, et vous rappelle que les emplois du temps préalablement rentrés vont être réinitialisés selon le critère que vous devez choisir.

C'est à dire :

- vous voulez réinitialiser les emplois du temps.
- vous voulez juste ajouter de nouvelles données.

Cochez le bouton correspondant à votre choix.

Dans le cas où vous souhaitez réinitialiser le cahier de texte, il est prudent de faire une sauvegarde de la base auparavant. Ce qui est réalisable à partir de la page d'accueil de **l'administration du cahier de texte**.

Sinon, cochez le bouton « *Non, je veux juste ajouter des nouvelles données, aucun cours ne sera effacé* ».

| Cahier de textes                                                                                                    |
|----------------------------------------------------------------------------------------------------|
| ADMINISTRATION                                                                                                    |
| Selen les depañes feurpies, le DNE de untre établissement est 004120Ex                                                                                         |
| Votre établissement est COLLEGE DEMO - CEL                                                                                                    |
| Importation des données pour l'année 2007                                                                                                    |
| L'emploi du temps sera conforme au fichier xml fourni par votre logiciel d'emploi du temps.<br>Attention, toutes les modifications précédentes seront perdues. |
| Avez-vous pensé à sauvegarder votre base de donnéés?                                                                                                    |
| ⊙ OUI, je veux réinitialiser les emplois du temps                                                                                                    |
| ○ NON, je veux juste ajouter des nouvelles données , aucun cours ne sera effacé                                                                                |
| Voir les détails de l'importation                                                                                                    |

Cliquer sur continuer.

On arrive alors sur la page du choix des alternances. C'est à dire qu'il faut opter pour le type d'alternances de certains cours (cours de quinzaine en général).

Si l'alternance est de type « Quinzaine » (Q1 et Q2) cocher semaine A en Q1 et semaine B en Q2.

Si l'alternance est de type « Semestriel » (S1 et S2) cocher semaine A en S1 et semaine B en S2.

Le détail vous sera donné si vous avez coché la case « *Voir le détail de l'importation* » 3 pages auparavant.

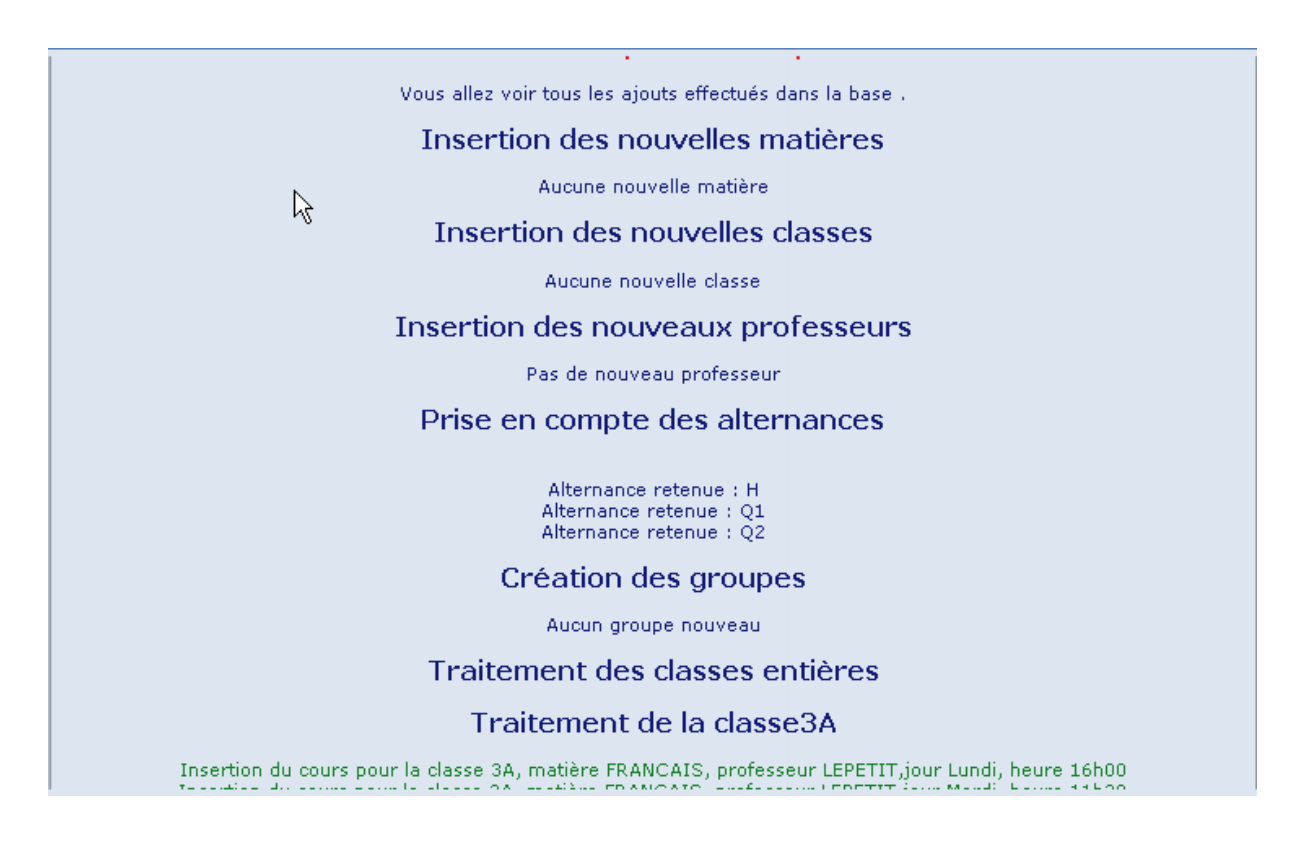

## Le traitement principal est réalisé.

Cependant, il reste quelques menus à explorer, notamment si vous souhaitez revenir sur certains paramètres : gestion des enseignants, des classes, des matières et des groupes.

*Remarque* : Si vous souhaitez créer un (des) enseignant(s) supplémentaire(s) individuellement, prenez la précaution de vérifier qu'il(s) est (sont) bien dans l'annuaire du SCRIBE. Sinon, il faudra créer son (leur) compte dans l'annuaire du SCRIBE par l'EAD.

Pour ce qui concerne l'utilisation du cahier de texte, voir la documentation correspondante.

## Note : précaution à prendre lors d'une création « à la main ».

Lorsque vous décidez de créer « à la main » un utilisateur, une classe, un groupe ou une matière dans le cahier de textes. Ce qui est inévitablement le cas lorsqu'on ne peut pas procéder à une importation des fichiers évoqués précédemment en début d'année.

Il faut d'abord s'assurer que ces entités sont bien créées ou présentes dans l'annuaire du Scribe ET que le libellé renseigné dans le cahier de texte est EXACTEMENT le même que celui de l'annuaire.

Sinon, des dysfonctionnements surviendront. Comme la non visibilité des devoirs pour les élèves d'une classe dont le nom n'est pas identique dans l'annuaire et dans le cahier de texte.

Ex : 6A dans l'annuaire et 6èmeA dans le cahier de texte, ne permettra pas aux élèves de 6A de voir le travail à faire.